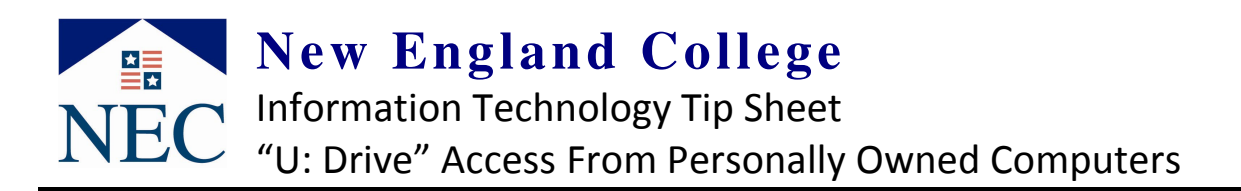

## Notes:

- These instructions are for <u>personally owned computers from on or off campus</u>. Campus owned computers provide your "U: Drive" when you login with your NEC username and password
- Graphics below are from Windows XP. Windows 2000, Vista & 7 setup is similar
- The web address in step 4 below can be used in any web browser without having to create a "Network Place"

Step 1 for Win XP Click **Start**.

> Click *My Network Places.* OR Click *My Computer* and then *My Network Places* on the left under *Other Places*

Step 1 for Vista (no graphic shown) Click the *Windows Button* Click *Computer* 

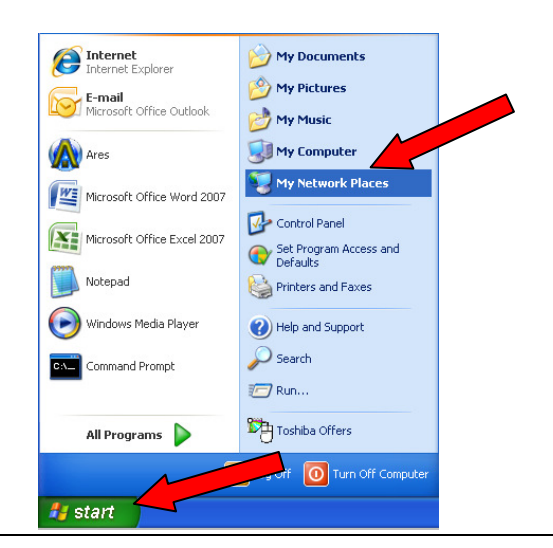

Network Tasks Step 2 for Win XP On the top left of your window under Network Add a network place Tasks View network connections Click Add a network place Set up a wireless network for a home or small office. Step 2 for Vista (no graphic shown) Search Active Directory "Right click" any white area on the right side of Show icons for networked UPnP devices the window from Step 1 and select Add a Network Location

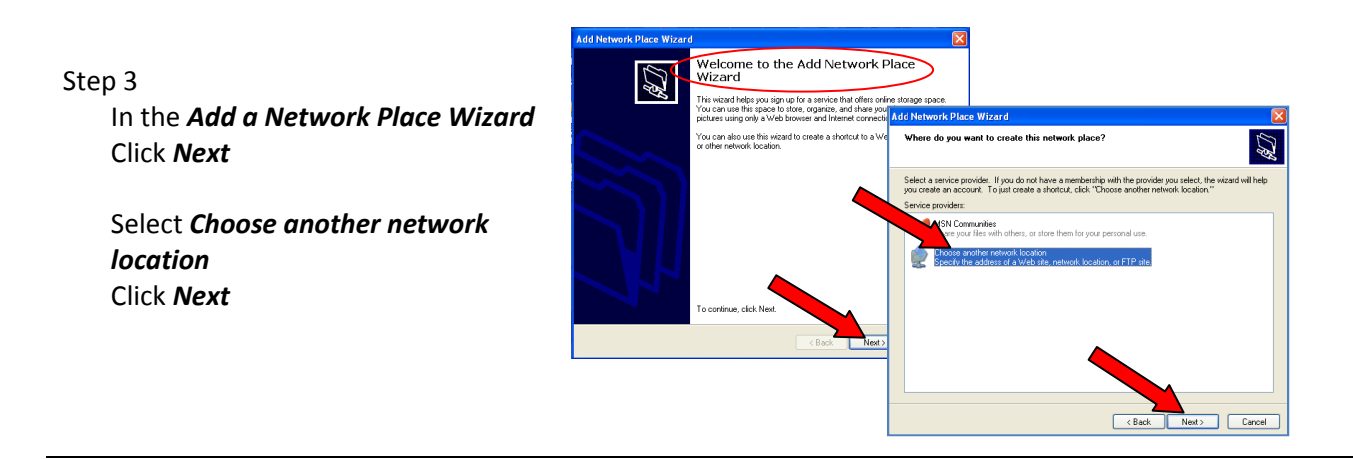

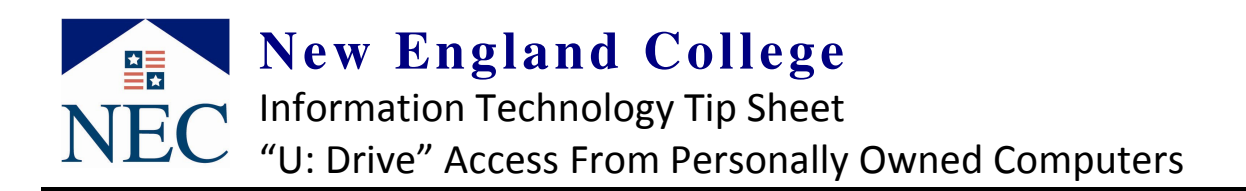

## Step 4

Enter your U Drive location in the *Internet or network address* field

https://myudrive.nec.edu/XX/username
XX = year you started at NEC, same as the
last 2 digits of your username

username = same as your email username

Click Next

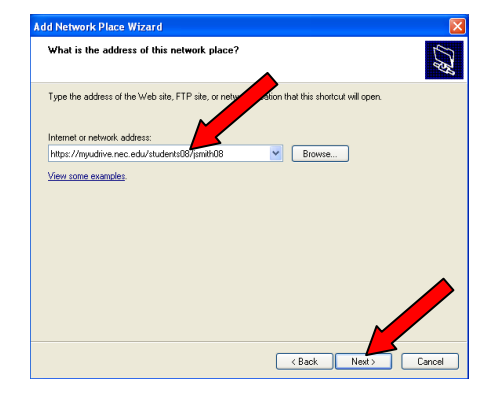

## Information you exchange with this site cannot be viewed or changed by others. However, there is a problem with the si security certificate. Step 5 If you see the Security Alert on the right The security certificate is from a trusted certifying authority Click Yes A The security certificate has expired or is not yet valid Enter your User name and Password Same as your email User Name and Password Yes No Optionally you can click Remember my password 🖸 jsmith08 User name Password ...... Remember m Click OK OK Cano

Finish

Set the remaining screens as you desire

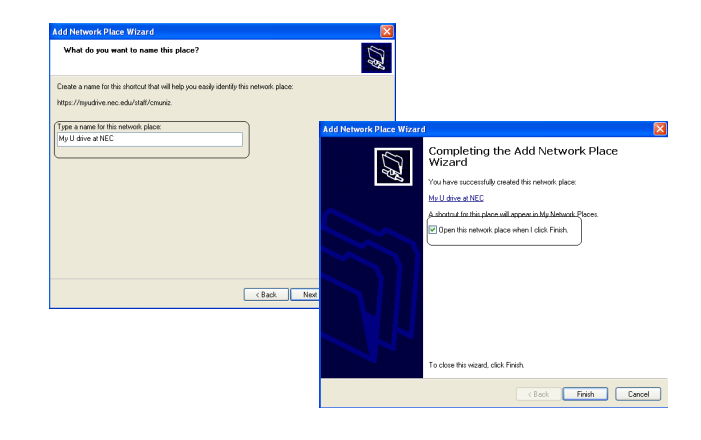

Your U: Drive is now accessible from the same window you opened in Step 1 above